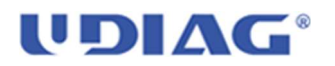

# **UDIAG TECHNOLOGY Co.,LTD**

Udiag CR800 Software Upgrade Instruction

1, Download Udiag CR800 from Udiagtech.com

| Manutacturer Wholesale High-  | end Car Diagnostic Tools                                                                  |  |
|-------------------------------|-------------------------------------------------------------------------------------------|--|
| Technical Data Download       | Support                                                                                   |  |
| UDAD Protects California      | > 505<br>• ALMOS<br>Bash Trippets. Q                                                      |  |
| UDAG Sov Tools Lipdane        | Contact                                                                                   |  |
| Code Russer-CVIBC Citrs Under | týtkving netkos.<br>♥ - 88.755.2006.6687<br>■ siele@ulisytech.com<br>servic@ulisytech.com |  |
|                               | secat 🖨 🕼 🖸                                                                               |  |

#### 2, Storing the firmware on your computer local Disk

| 🏪 > This PC >               |                 |               |           |
|-----------------------------|-----------------|---------------|-----------|
| Name                        | Date modified   | Туре          | Size      |
| 🔚 Udiag Installer-V1.32.zip | 2023/8/18 11:46 | WinRAR ZIP 压缩 | 40,877 KB |

3, Double Clicking it for firmware installation

4, Anti-virus software may stop Udiag Installer installation, please choose Still Runing

64%

5, Double Clicking Update Icon on Desktop of Windows

### UDIAG°

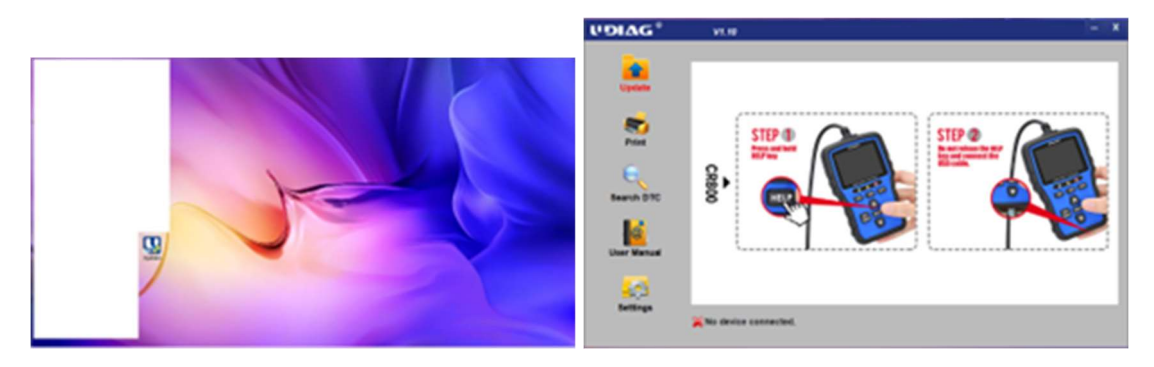

6, Clicking Setting Icon on Update Software Interface and selecting English or your local lanage as Firmware UI Language.

| UDIAG <sup>®</sup> | V1.20                 |              | – × |
|--------------------|-----------------------|--------------|-----|
| Update             | English               | C Svenska    | ٦   |
| -                  | C Français            | C Italiano   |     |
| Print              | C Español             | C Nederlands |     |
| , 🔍                | C Deutsch             | C Magyar     | (   |
| Search DTC         | C Polski              | С русский    |     |
| User Manual        | C Português           |              |     |
| Settings           | XNo device connected. | Apply        |     |

Below instruction take the UI Language as English. Other language are selectable as end user's wish.

7, Please clicking Apply Button

## UDIAG<sup>®</sup>

| UDIAG®      | V1.20                 | •            | – × |
|-------------|-----------------------|--------------|-----|
| Update      | English               | O Svenska    | ٦   |
| 2           | C Français            | C Italiano   |     |
| Print       | C Español             | C Nederlands |     |
| , 🔍         | C Deutsch             | C Magyar     |     |
| Search DTC  | C Polski              | С русский    |     |
| User Manual | C Português           |              |     |
| Settings    |                       | Apply        |     |
| <b>_</b>    | XNo device connected. | 0            |     |

8, Connecting CR800 with your PC through given USB Cable in package

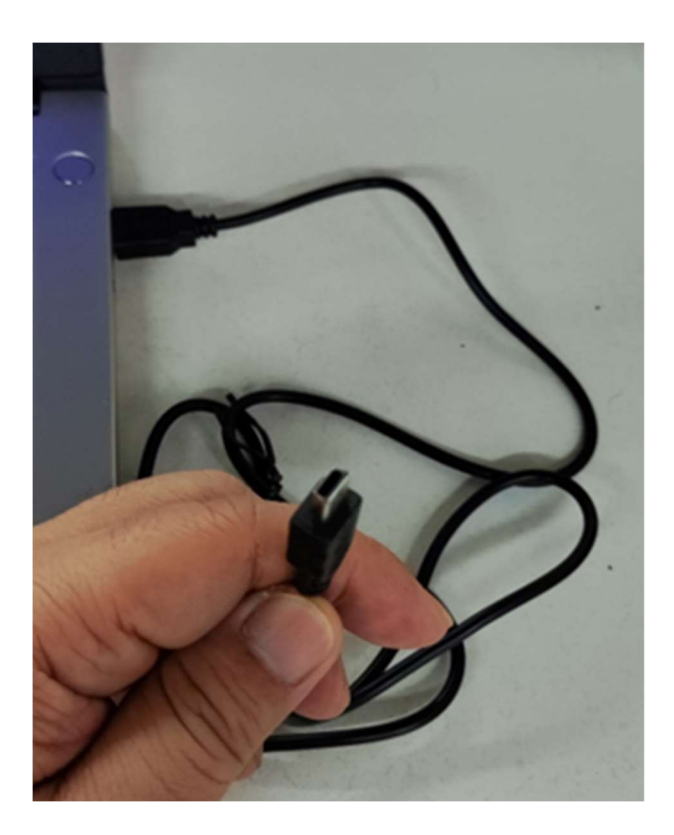

9, Holding *Help* Key on Udiag CR800 and Plugging in Mini USB Plug on Mini USB Port of Udiag CR800 till Device Connected presented on bottom of CR800 Tool Firmware Dialogue.

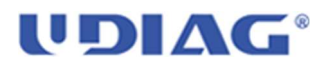

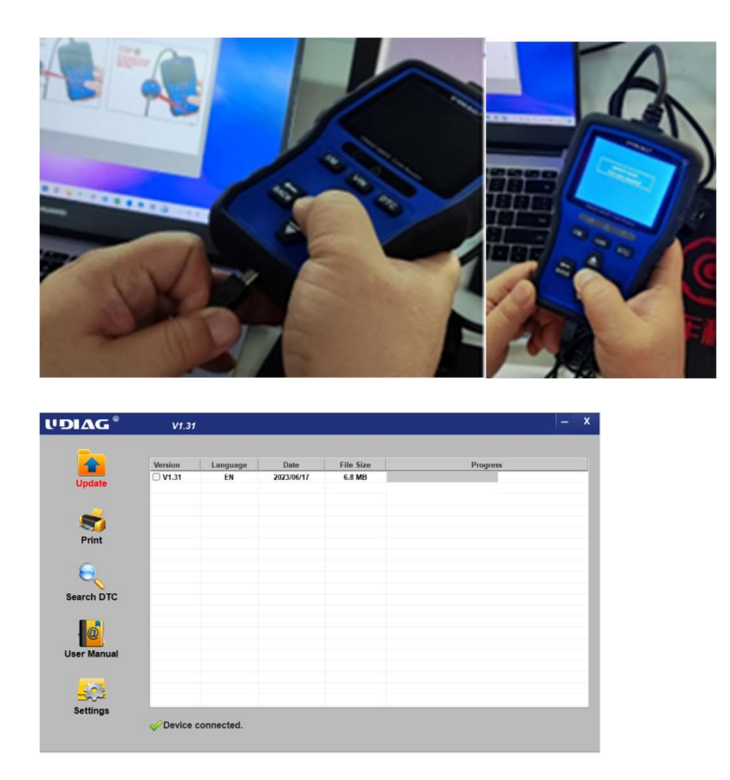

10, Choosing the correct firmware version from Update firmware on PC and Clicking  ${\bf Y}$  .

|            | Version      | Language | Date                  | File Size                | Progress |  |
|------------|--------------|----------|-----------------------|--------------------------|----------|--|
| Update     | <b>∨1.32</b> | EN       | 2023/08/08            | 6.8 MB                   |          |  |
| -          |              |          |                       |                          |          |  |
| Print      |              | leasy    |                       |                          |          |  |
| Q          |              | ? Do yo  | ou want to update the | device with the selected | d item ? |  |
| earch DTC  |              |          |                       | Yes                      | No       |  |
|            | _            |          |                       |                          |          |  |
| ser Manual |              |          |                       |                          |          |  |
|            |              |          |                       |                          |          |  |

11, Firmware Updating

# UDIAG°

| UDIAG ®     | V1.31   | R.         |            |           |     | _ ×            |
|-------------|---------|------------|------------|-----------|-----|----------------|
|             | Version | Language   | Date       | File Size | Pro | gress          |
| Update      | V1.31   | EN         | 2023/06/17 | 6.8 MB    |     | 12% / Updating |
| -           |         |            |            |           |     |                |
| Print       |         |            |            |           |     |                |
| e           |         |            |            |           |     |                |
| Search DTC  | -       |            |            |           |     |                |
|             | -       |            |            |           |     |                |
| User Manual |         |            |            |           |     |                |
| <u>.</u>    | -       |            |            |           |     |                |
| Settings    | Device  | connected. |            |           |     |                |
|             |         |            |            |           |     |                |

12, Please keeping USB Connection during upgrading

13, When updating finished shown on interface, it means your CR800 has been updated sucessfully.

| UDIAG <sup>®</sup> | V1.31   | !          |            |           | -                | X |
|--------------------|---------|------------|------------|-----------|------------------|---|
|                    | Version | Language   | Date       | File Size | Progress         | _ |
| Update             | □ V1.31 | EN         | 2023/06/17 | 6.8 MB    | Update finished. | Γ |
| <b>Print</b>       |         |            |            |           |                  |   |
| Search DTC         |         |            |            |           |                  |   |
| User Manual        |         |            |            |           |                  |   |
| Sattings           |         |            |            |           |                  |   |
| Settings           | Device  | connected. |            |           |                  |   |

14, Disconnecting CR800 with PC by plugging off Micro USB from CR800 Micro USB Port.